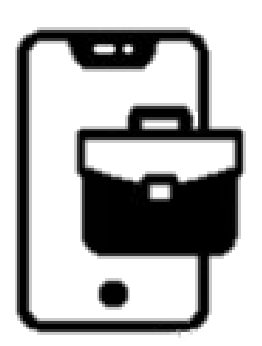

## User Instructions Work permit request – Advisor/PI

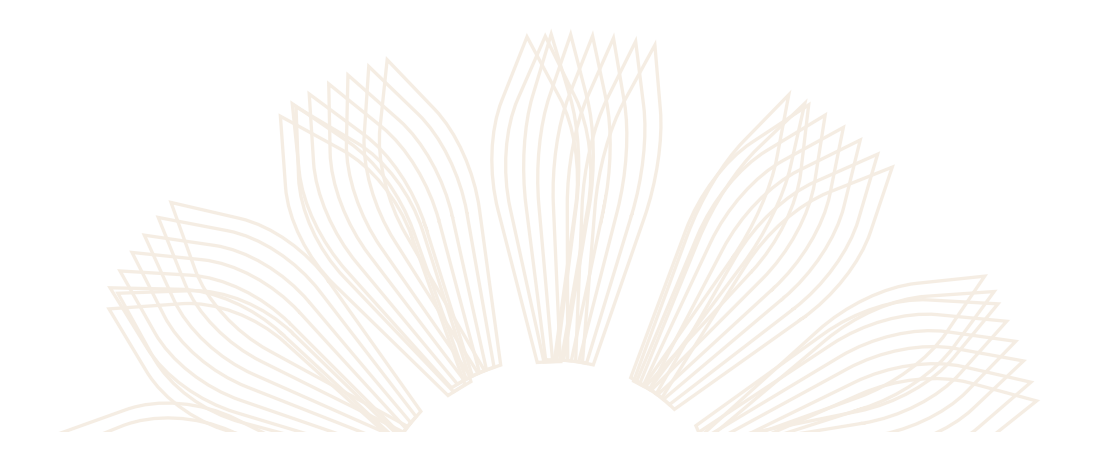

WEIZMANN מכוז SCHOOL OF SCIENCE גייג למדע

|                                                       |                                         | HR Forms                                                                       | (1)                |
|-------------------------------------------------------|-----------------------------------------|--------------------------------------------------------------------------------|--------------------|
|                                                       | Login screen<br>for HR documents        | In order to submit the request, you must log in with the institute<br>username |                    |
|                                                       | Enter username<br>and password          | Your Weizmann Osername                                                         |                    |
|                                                       |                                         | Rest Password                                                                  |                    |
| WEIZMANN IIIII<br>IIIII SCHOOL OF<br>SCIENCE 7000 112 | Prof. Kfir Blum 🗸 🗸                     | (2)                                                                            |                    |
| Home screen<br>where you can view                     | Hello Kfir                              |                                                                                |                    |
| approval.                                             | Waiting for My Approval                 |                                                                                |                    |
| To view and approve the request details               | Amit Basri - Private Work 15/10<br>test |                                                                                |                    |
| click on the request line                             | All Students Request                    | WEIZMA                                                                         | NN בכזן<br>HOOL OF |

Accessing the request will display the request screen, where you can view the information and documents if attached.

On this screen, you can approve/reject the request to the coordinator in WSOS for action by clicking the SEND buttons

| Student Amit Basri MSc Student |                               | Waiting For You                |
|--------------------------------|-------------------------------|--------------------------------|
| Request Details                |                               |                                |
| Employer                       | test                          | Superiors Recommendations:     |
| Employment start date          | 01/11/2024                    | Prof. Kfir Blum<br>Walting     |
| Requested period until         | 31/01/2025                    |                                |
| Job description                | test test                     |                                |
| Scope of employment            | Up to 4 weekly hours          | Por assistance, please contact |
| Request Type                   | Part-time external employment | Sara Cohen 🖾 💪 08-934-4536     |
| Add File                       |                               |                                |
|                                |                               |                                |
| Approve                        | Decline                       |                                |
| Approve                        | Decline                       |                                |
| Approve                        | Decline                       |                                |

The history of requests will be displayed on the home screen by clicking on 'All Requests'

| SCIENCE YILD III          | Prof. Kfir Blum 🗸               | Hello Kfir |          |              | Requests                                 |
|---------------------------|---------------------------------|------------|----------|--------------|------------------------------------------|
|                           | Waiting for My Approval         |            | <u> </u> | Request Date | Request Subject                          |
| Amit Barri - Drivata Work | Amit Basri - Private Work 15/10 |            |          | 15/10/2024   | 22025. Amit Basri - Private Work: test B |
|                           | lest                            |            |          | 15/10/2024   | 22023. Amit Basri - Private Work: test   |
|                           |                                 |            |          | 15/10/2024   | 22021. Gad Hurwitz - Private Work: test1 |
|                           | All Students Request            |            |          |              |                                          |

WEIZMANN מכוז SCHOOL OF SCIENCE גיצל לעדע Good luck! For any further assistance, please contact wsoswork@weizmann.ac.il

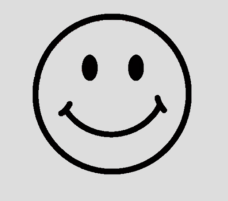

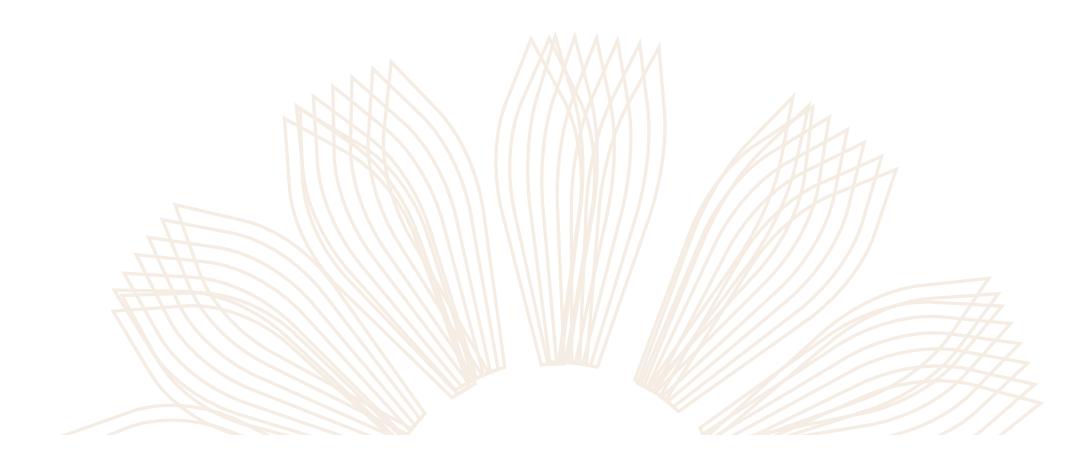

WEIZMANN מכוו SCHOOL OF SCIENCE אוצמו